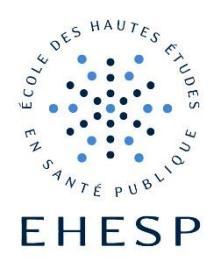

# **CVEC PAYMENT GUIDELINE**

## **1**<sup>ST</sup> STEP: CREATE YOUR PROFILE

**Connect on** : <u>https://www.messervices.etudiant.gouv.fr/envole/enregistrement</u>

Important: The website is in French but you can use a Google translation module to get the page in English.

You can find information on what is CVEC, who is concerned... on the MPH website: HERE

#### 1. Some information on the CVEC

Please note that you are not concerned by the PARCOURSUP matters.

| Follow us 👎 🌚 etudiant.gouv.fr                                                                                                    | <b>^</b>   | Register         | Login |
|----------------------------------------------------------------------------------------------------|------------|------------------|-------|
| étudiant<br>gouv.fr MesServices .etudiant.gouv.fr                                                                                           |            |                  |       |
| If you go / have to register on PARCOURSUP, you must make your registr                                                                      | ation P    | ARCOURSI         | JP.   |
| Your account will be created automatically MesServices.etudiant.gouv.fr then (an email will notify you MesServices.etudiant.gouv.fr).       | u created  | your account     |       |
| Already have an account if:                                                                                                    |            |                  |       |
| <ul> <li>PARCOURSUP you are registered for the school year and you received an email confirming the messervices.etudiant.gouv.fr</li> </ul> | ne creatio | on of your accou | int   |
| To log on, use the email address provided at one of these services.                                                                         |            |                  |       |
| If you do not have an account on the portal, thank you complete the form.                                                                   |            |                  |       |
| Important: if you have trouble registering or logging in, before sending us a message, thank you to                                         | īrst know  | rledge of the an | swers |
| in <u>the FAQ page</u> : you probably find your solution there.                                                                             |            |                  |       |
| We will not respond to questions whose answer has already been given in the FAQ.                                                            |            |                  |       |
| Information on personal data                                                                                                    |            |                  |       |

#### 2. Create your profile

If you use the French version of the website, note that "Nom" is "Family name" and "Prénom" is "Firstname".

| Student Identity |      |     |     |
|------------------|------|-----|-----|
| Civility *       |      |     |     |
| Mrs              |      |     | •   |
| Name *           |      |     |     |
| MARTIN           |      |     |     |
| First Name *     |      |     |     |
| PIERRE           |      |     |     |
| Middle name      |      |     |     |
|                  |      |     |     |
| third name       |      |     |     |
|                  |      |     |     |
| Date of birth *  |      |     |     |
| 01               | ▼ 01 | ▼ 1 | 990 |
| Email Address *  |      |     |     |
| mph@ehesp.fr     |      |     |     |
|                  |      |     |     |

#### 3. <u>INE</u>

INE is the « National Student Number ».

- If you were enrolled in the French higher education system in 2017/2018, you should have an INE: please enter it in the dedicated box.
- If you are new student in France, you do not have INE number so tick the box "I did not INE"

| National Id                                   | entification Number                                                                                                    |     |
|-----------------------------------------------|----------------------------------------------------------------------------------------------------|-----|
| The number registration                       | INE (National Identification Student) or BEA: It's on your student card or transcript of the Bachelor or the printed<br>confirmation bachelor.                                                                                                    |     |
| NE Number '                                   |                                                                                                    |     |
| If you have a<br>If you do not<br>Education), | an INE number and that this number is not accepted, please tick "I have not INE".<br>t have an INE number (you come from abroad or you are enrolled in an institution that does not depend of<br>you must provide proof of your enrollment in French higher education on current year or future or a training |     |
| certificate in<br>A temporary                 | France.<br>v reception proposal campus, the nuts addressed you by email is accepted as proof.                                                                                                    |     |
| I did not l                                   | NE                                                                                                    |     |
| nnuler                                        | To s                                                                                                    | end |

### 4. Other personal compulsory information

You will enter an e-mail address to which a code will be sent immediately. Enter this code in the dedicated box "verification code".

| CREATING A NEW PROFIL       | LE - STEP 2                  |    |  |
|-----------------------------|------------------------------|----|--|
| ∽ Checking email            |                              |    |  |
| A verification code to your | address sent to you by email | l. |  |
| Email Address *             |                              |    |  |
| mph@ehesp.fr                |                              |    |  |
| Verification Code *         |                              |    |  |
| LKRXEW                      |                              |    |  |
|                             |                              |    |  |

| A Student Identity               |   |
|----------------------------------|---|
| Marital Status *                 |   |
| - Select your family situation - | - |
| nationality *                    |   |
| LA FRANCE                        | • |
|                                  |   |

### 5. Information concerning the university

Tick the box "not registered to date in an institution"

| Establishment                            |                                                                                                  |
|------------------------------------------|--------------------------------------------------------------------------------------------------|
| academic year                            |                                                                                                  |
| Not registered to date in an institution | ✗ Clear all fields                                                                               |
| Establishment abroad                     |                                                                                                  |
| Department                               | establishment *                                                                                  |
| - Select a Department -                  | Other •                                                                                          |
|                                          | If you enter at least 3 letters in 'Establishment', the list of establishments will be filtered. |

#### 6. Compulsory documents to provide

- ID document: passport or ID card
- Proof of enrolment at EHESP: provide the EHESP enrolment letter that was included in your registration folder

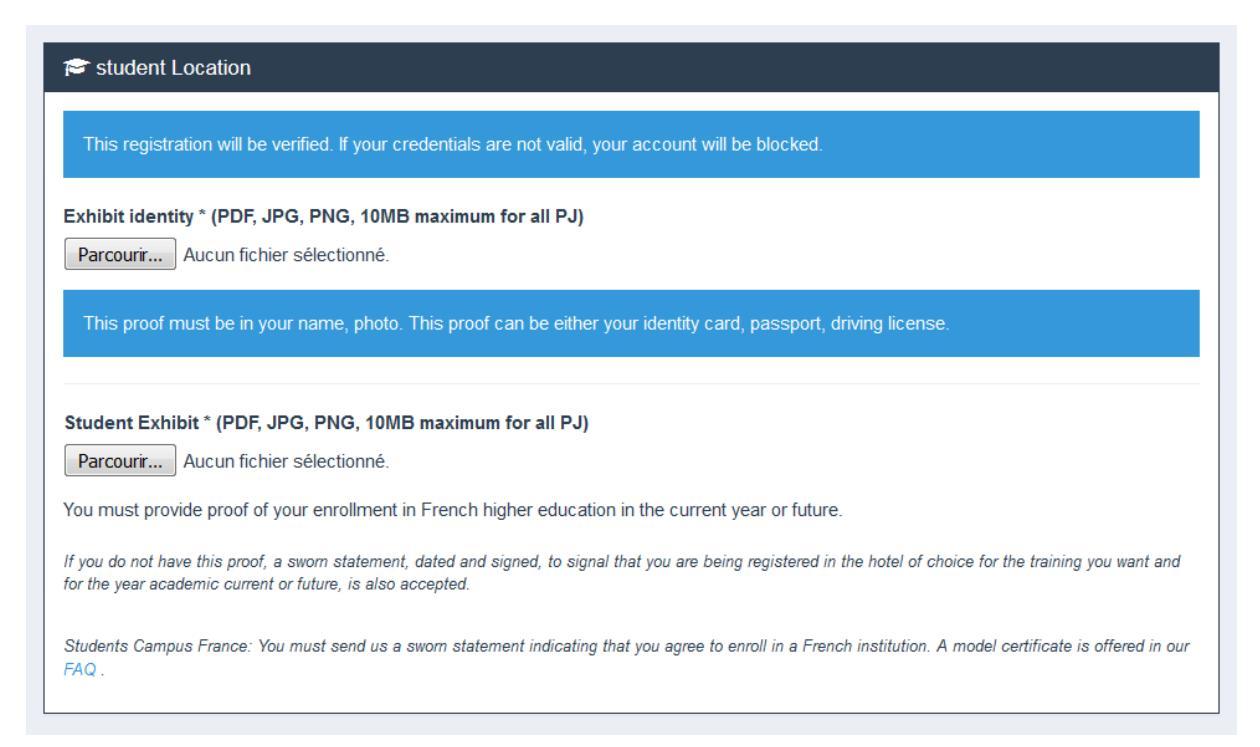

#### 7. Address in France

- If you already have an address in Paris for the academic year 2018/2019, you could enter it.
- If it's not the case, you can enter the EHESP Rennes campus address as below.

| Contact information                  |
|--------------------------------------|
| Phone                                |
|                                      |
| Mobile phone *                       |
| + +33                                |
| Address *                            |
| 15 avenue du professeur léon bernard |
|                                      |
|                                      |
|                                      |
| city *                               |
| RENNES                               |
| Zin Code *                           |
|                                      |
| 35043                                |
| country *                            |
| LA FRANCE                            |
|                                      |
|                                      |

# 8. Non-compulsory information

To complete your profile, this information is not compulsory to fill out.

|                        | Name     | First name |
|------------------------|----------|------------|
| - Select civility -    | <b>~</b> |            |
| Email                  | Phone    | Cellphone  |
|                        | •        | 11 ·       |
|                        |          |            |
| Postal code            | C        | lity       |
| Postal code<br>Country |          | lity       |

### 9. Set your password

Your profile is now created. You will receive an e-mail with a link to set your password.

| Suivez-nous 有 🍠 etudiant.gou                                       | v.fr                                                                              | ñ            | Inscription          | Connexion     |
|--------------------------------------------------------------------|-----------------------------------------------------------------------------------|--------------|----------------------|---------------|
| étudiant<br>.gouv.fr                                               | MesServices.etudiant.gouv.t                                                       | r            |                      |               |
| MODIFICATION DE VOTRE N                                            | OT DE PASSE                                                                       |              |                      |               |
| Votre mot de passe doit faire e<br>majuscules, chiffres, caractère | ntre 6 et 20 caractères et contenir au moins 3 types de caractère<br>s spéciaux). | s différents | s (lettres minuscule | es, lettres   |
| Nouveau mot de passe *                                             |                                                                                   |              |                      |               |
|                                                                    |                                                                                   |              |                      |               |
| Confirmation du nouveau mot d                                      | ie passe *                                                                        |              |                      |               |
|                                                                    |                                                                                   | Enregis      | trer le nouveau mo   | ot de passe > |

#### 2<sup>ND</sup> STEP: PAY THE CVEC FEES

Once your profile is created, you can login in order to pay the CVEC fees with this link: <a href="https://www.messervices.etudiant.gouv.fr/envole/">https://www.messervices.etudiant.gouv.fr/envole/</a>

Your name and INE number appear at the right top of the screen.

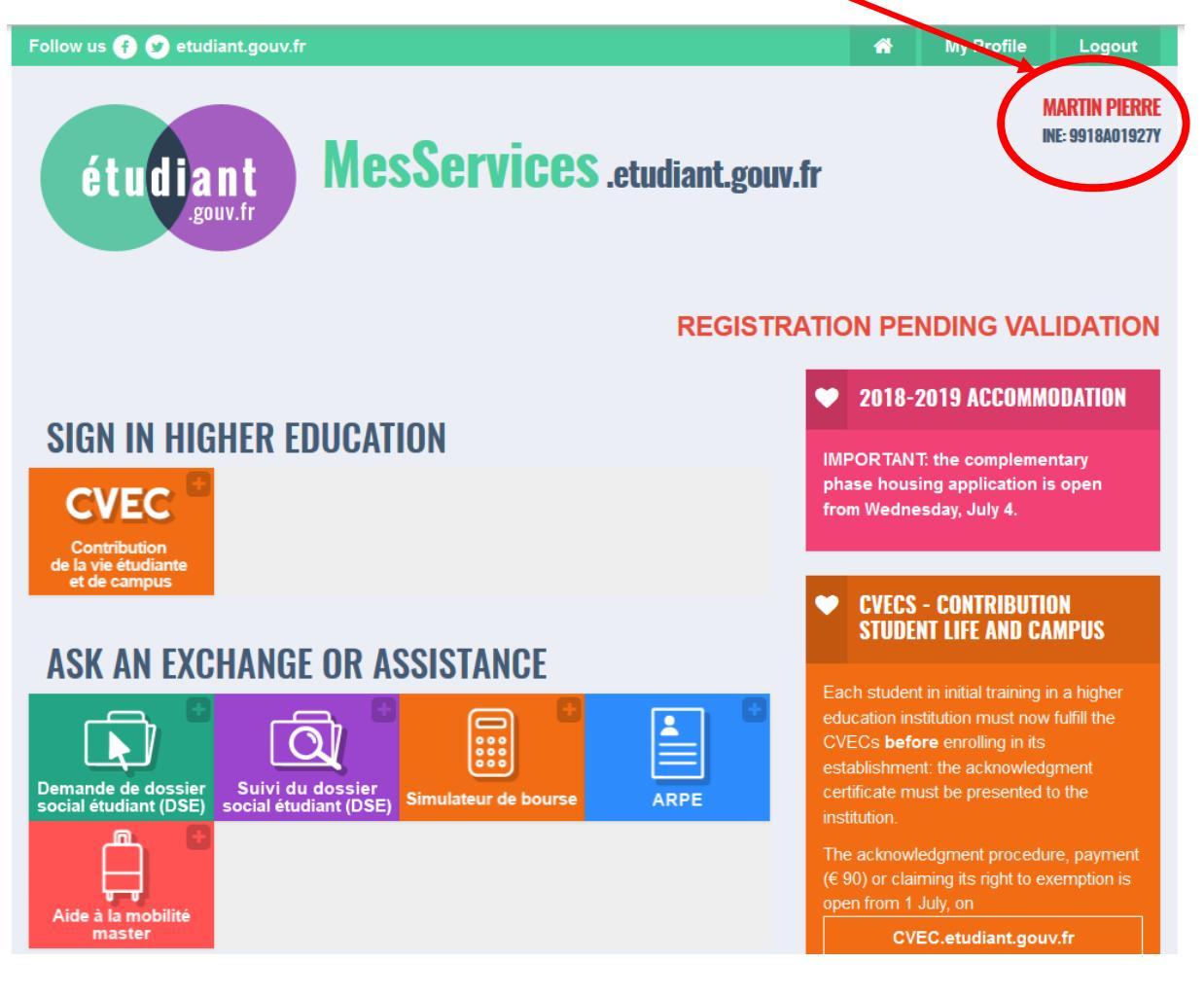

### 1. Click on "get my certificate"

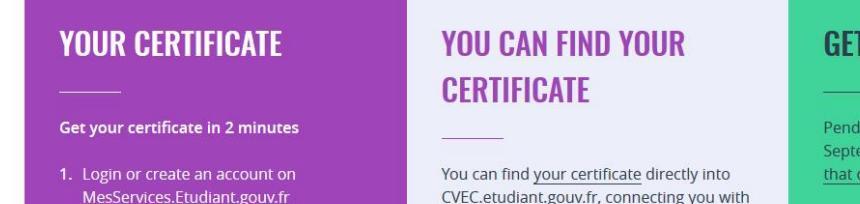

- 2. Indicate your city of study
- **3.** Fulfill your CVECs, payment or exemption
- Get your certificate to present to you business when registering

Discover the details in procedure Even if you are exempt - E, you should follow the You can find <u>your certificate</u> directly into CVEC.etudiant.gouv.fr, connecting you with your MesServicesEtudiants account. It is also available at any time via the main menu by clicking on "My Certificate".

If the application for exemption or payment in cash in a window of the Post, an email will notify you as soon as your statement is available: you can recover in the same way.

## **GETTING A REFUND**

Pending the opening of the unit in September, <u>discover here the only case</u> <u>that qualifies for reimbursement</u>.

Get my certificate

2. Check your personal data and click on "I have read..."

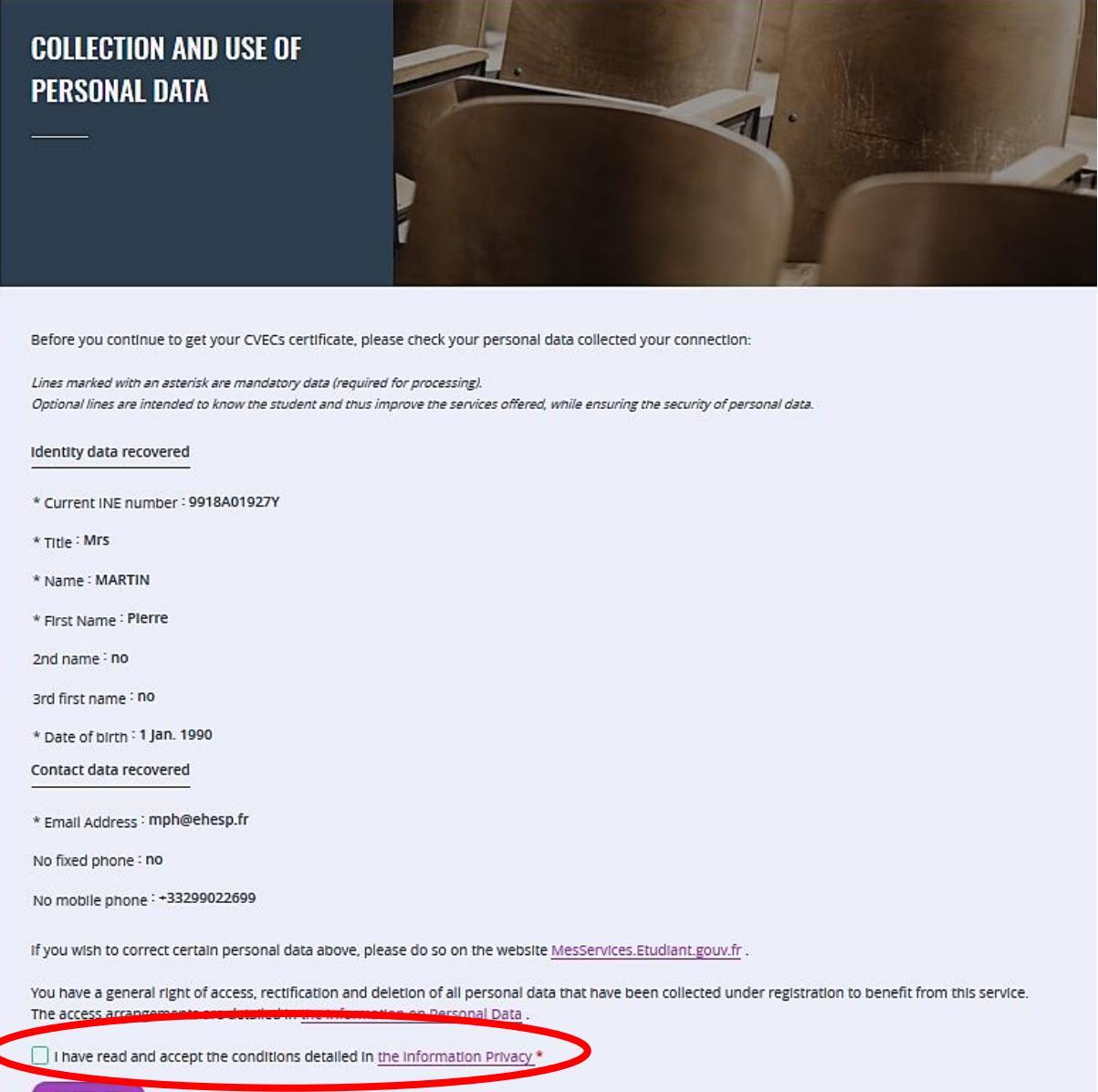

CARRY ON

#### 3. Enter the postal code of EHESP Rennes: 35043

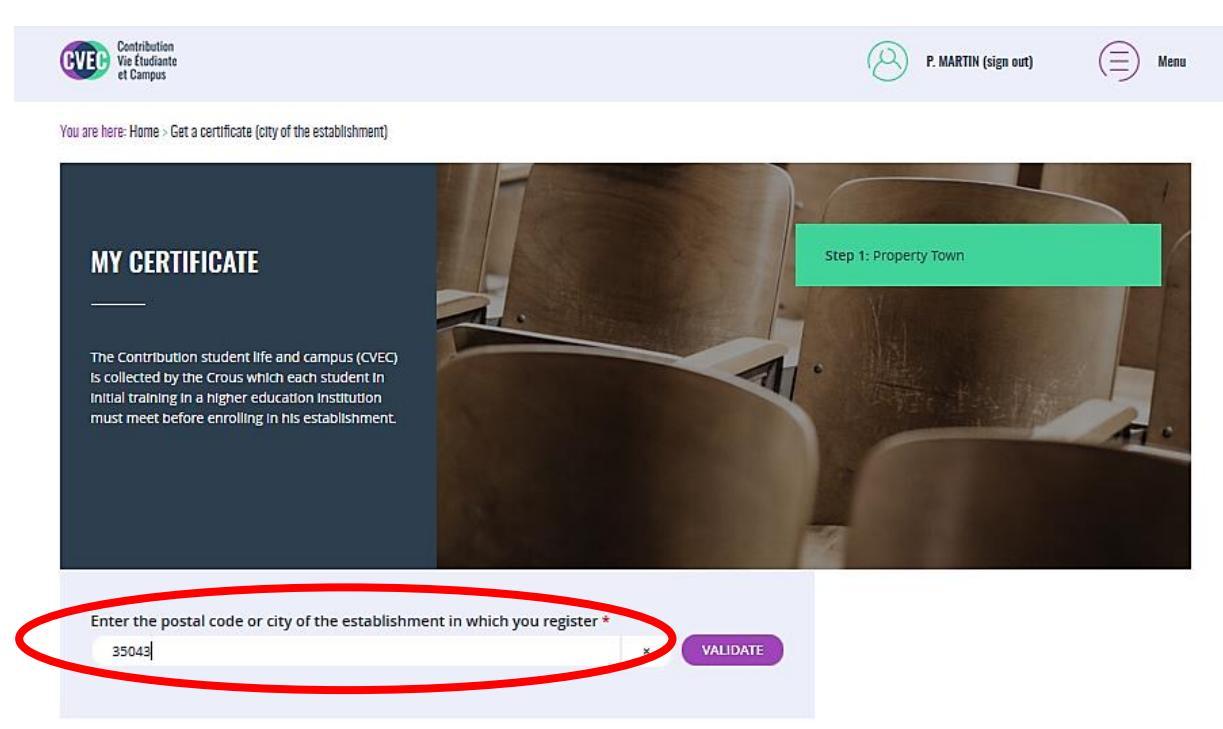

#### 4. Proceed to the payment

It's strongly recommended to use an online payment with a CB card.

Important: Please note that, in case you would not obtain your visa to France, the CVEC fees are not refundable.

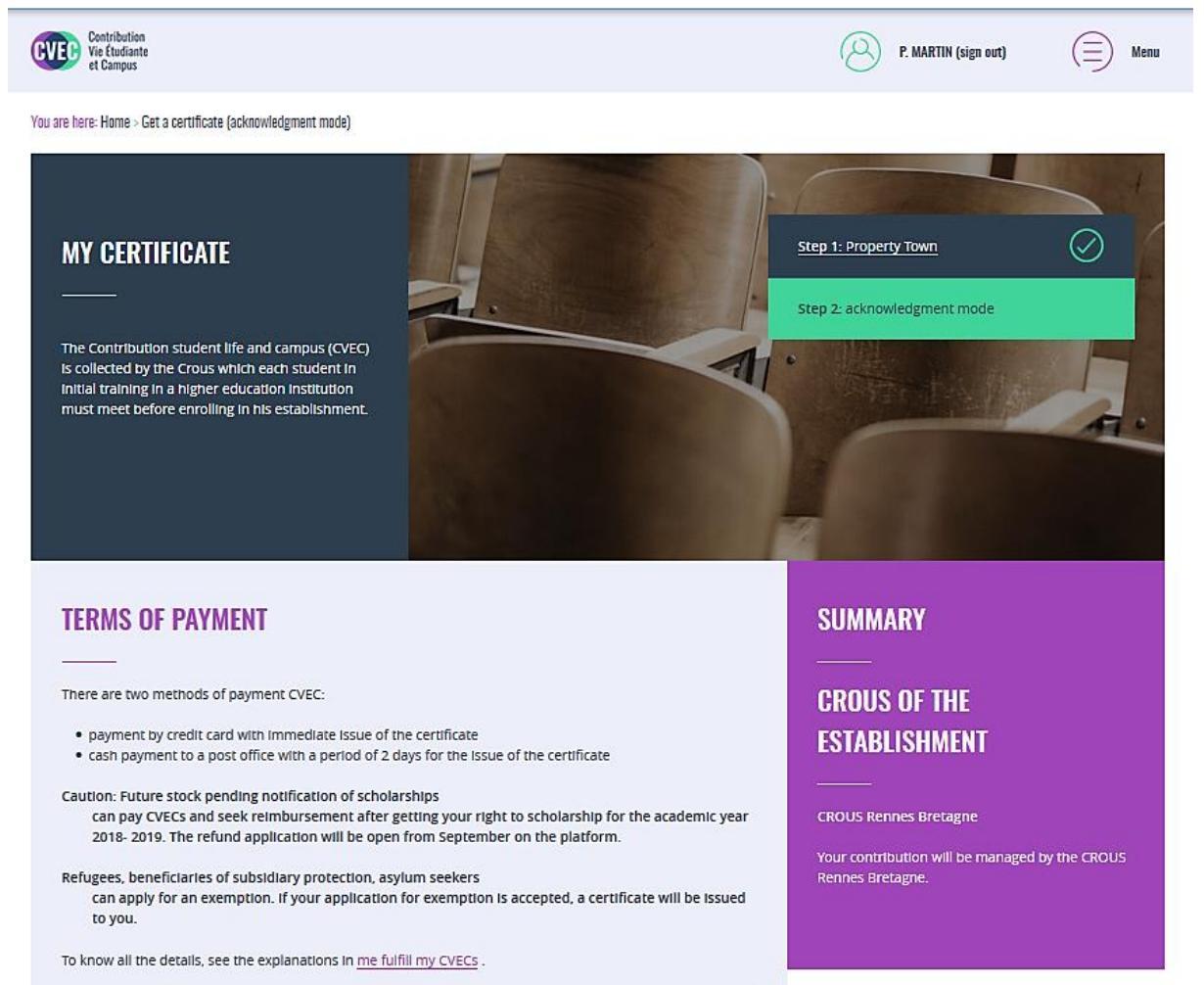

| Online payment: credit card                                                                                                    |
|----------------------------------------------------------------------------------------------------|
| Fast and secure payment by credit card allows immediate delivery of your certificate of acquittal.                                                                                                    |
|                                                                                                    |
| PAY ONLINE                                                                                                    |
| Cash In an office La Poste (Eficash)                                                                                                    |
| By choosing this method of payment:                                                                                                    |
| <ul> <li>You Immediately get a payment notice to present in any office La Poste (Eficash).<br/>In addition to € 90, you have to pay for postage of € 5. At your request, the fee may be offset by your<br/>Crous by a credit € 5 to be argued in a university restaurant with your izly card.</li> <li>Within 2 business days after your payment, you receive your mail acknowledgment certificate to present<br/>to your business.</li> </ul> |
| REQUEST A PAYMENT NOTICE                                                                                                    |
| EXONERATION                                                                                                    |
| If your right to exemption is not automatically recognized, you must apply for exemption by checking the box, choose your reason for exemption, then file the appropriate documentation.                                                                                                    |
| I declare benefit from an exemption for the following reason:                                                                                                    |
| Select a reason                                                                                                    |
| REQUEST AN EXEMPTION                                                                                                    |

#### 5. Statement of payment

Once the payment is done you will receive a statement in pdf.

Please provide it to <a href="mailto:mph@ehesp.fr">mph@ehesp.fr</a> as soon as you get it.

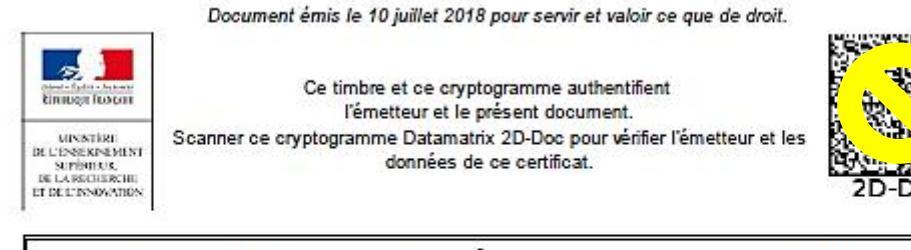

# Contribution de Vie Étudiante et de Campus

Année universitaire 2018

## ATTESTATION

N° de l'attestation

**REN8** Hidden numbers

Civilité Nom Prénom Né(e) le N° INE

Hidden information

est en règle au regard de la Contribution de Vie Étudiante et de Campus

Émise le 10 juil. 2018 à 15:52

| • | Si la procédure d'inscription en ligne vous demande de renseigner votre numéro<br>d'attestation CVEC, vous saisissez les 12 caractères de cette attestation :<br>REN8          |
|---|----------------------------------------------------------------------------------------------------|
|   | Si vous vous inscrivez physiquement dans votre établissement :<br>Vous présentez votre attestation sur écran, ou sur papier si votre établissement l'exige.<br>Celui-ci peut : |
|   | scanner de URcode :                                                                                                    |
|   | <ul> <li>saisir votre numéro d'attestation enrichi des 5 premières lettres de votre nom :<br/>REN8</li> </ul>                                                                  |